# ホットフィックス(HOTFIX)はどのようにインス トールするのですか?

## Question

ホットフィックス(HOTFIX)はどのようにインストールするのですか?

### Answer

ホットフィックス(HOTFIX)には、「fsfix」と「jar」形式の2種類及び圧縮された「zip」形式があります。

- fsfix 形式
  fsfix 形式は、Windows サーバ/Windows クライアントマシーン用のホットフィック
  スで、各マシーン上でインストールを実行する際に使用します。
- jar 形式 ポリシーマネージャ(エフセキュアの集中管理ツール)を使用してクライアントにホ ットフィックスをインストールする際に、jar 形式を使用します。
- zip 形式 fsfix 形式及び jar 形式の双方もしくは片方を含め圧縮された形式でダウンロード後に 解凍し必要な形式(fsfix 形式もしくは jar 形式)を使用します。

【ご注意】

インターネット・エクスプローラをご利用の場合、fsfix 形式や jar 形式をダウンロードした際の ファイルの拡張子が.zip に変更されることがあります。ファイル・エクスプローラ(マイドキュ メント)のメニューから、「ツール」→「フォルダオプション」を開き、「表示」タブの「詳細 設定」から、「登録されている拡張子は表示しない」のチェックを外した後、「.ZIP」を 「.fsfix」に変更して下さい。

### [インストール方法]

fsfix から

- 1. ダウンロードした fsfix ファイルを対象マシーンのローカルディスク(もしくはアクセ ス可能なネットワーク上の HDD)に保存します。
- 2. fsfix ファイルをダブルクリックします。
- メッセージボックスが表示されます。インストールを実行するには、「Yes」ボタンを 押してください。
- 4. インストールが終了すると、インストールが完了した旨の、メッセージボックスが表示されます。
  - 「OK」ボタンを押して、インストールを終了します。

Jar から

- ポリシーマネージャコンソールを開いて、インストールタブを選択して、インストー ルパッケージをクリックします。
- インストールパッケージダイアログが開きますので、インポートをクリックして、ダウンロードした JAR ファイルをインポートします。

- 3. 閉じるでダイアログを閉じます。
- 4. ポリシードメインで必要な PC(あるいはドメイン)を選択して、下段にある"インス トール"をクリックします。
- 5. インストールパッケージダイアログが開きます。必要なパッケージを選択して"OK"を 選択します。
- 6. ポリシーを配布してください。

適用時に下記のようなダイアログが出る場合があります。必要に応じて再起動するかどうか選択 してください。

| l |    | Recommendation: Please Restart Your Computer                                                                                                    |
|---|----|----------------------------------------------------------------------------------------------------|
|   | () | A previous installation (or other) procedure has requested the computer to be restarted. It is recommended that you restart the computer now before proceeding with the installation of this hotfix.<br>Please save all your open documents and press "OK" to restart the computer, or press "Cancel" to continue without restarting. |
|   |    | OK ≠ャンセル                                                                                                    |

ホットフィックス (HOTFIX)の適用よりも前のインストレーション (Windows の更新, サードパー ティ製のソフトウェア含む) などで再起動を促されていますが、まだ再起動されていないようで す。そのため警告を出しております。

再起動されることをお勧めしますが、運用上この時点では再起動ができない場合は、"キャンセル"を選択して続行してください。"OK"を選択した場合にはメッセージ通りにシステムの再起動が行われます。その後、このhotfixの適用を再試行してください。

### HotFix の適用状況を確認する方法

ローカルマシンで確認する方法(Client Security 13)

スタンドアローンで運用している場合や、各クライアントのローカル上で確認する場合、 F-Secure 製品インストールフォルダ以下の 「/Common/FSH0TFIX.exe」を実行することで、 その PC で適用されている HotFix がわかります。

### ローカルマシンで確認する方法(Client Security 14/15)

1. 管理者権限でコマンドプロンプトを開きます。

- F-Secure 製品インストールフォルダに移動します。
  "fs\_ccf\_cosmos\_tool\_32.exe"が格納されているフォルダに移動します。
- 3. 下記のコマンドを実行します。※C:¥setting.txt は自由に設定してください。

Insert fs\_ccf\_cosmos\_tool\_32.exe --dump C:\u00e4setting.txt

4. エクスポートされたファイルの中から"Hotfix"のキーワードで適用済 Hotfix を確認して ください。

### 〈サンプル〉

status.windows.installed\_hotfixes.0.applied: 1583324739

status.windows.installed\_hotfixes.0.description: "This hotfix fixes several issues related to communication with PMP (CTS-101573, CSEP-4920)."

status.windows.installed\_hotfixes.0.id: "FSCS1410-HF06"

status.windows.installed\_hotfixes.0.product: "F-Secure Client Security"

status.windows.installed\_hotfixes.0.version: "14.10.3074.0"

### ポリシーマネージャコンソールで確認する方法

集中管理を行っている場合、ポリシーマネージャコンソールからクライアントに適用されている HotFix を確認できます。 ポリシードメインツリーから確認したいクライアントを選択して、 「ステータスタブ」の「F-Secure 管理エージェント」 →「統計」→「HotFix のインストール」 →「既知の HotFix」を選択すると、右ペインに適用済み HotFix の情報が表示されます。